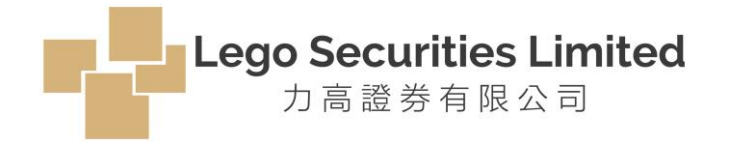

# 為加強對客戶的個人資料和資產的保護,本公司將推出互聯網登入雙重驗證功能。 由2018年4月18日開始,所有使用**互聯網買賣服務**之客戶必須透過雙重驗證以登入**互聯網買賣服務系統**。

所有網上交易客戶必須下載及安裝指定的軟件編碼器「AyersToken」到其流動裝置(如:手提電話和平板 電腦等),流程如下:

- 1. 下載及安裝「AyersToken」到流動裝置(如:手提電話和平板電腦等)
- 2. 設定「軟件編碼器」登入密碼
- 3. 註冊本公司識別號LEGO碼
- 4. 註冊客戶編號、登入密碼及身份證明文件尾3位數字
- 5. 輸入本公司發出的「一次性密碼」確認

#### (1) 輸入: 用戶編號及密碼

#### (2) 按"現在註冊"

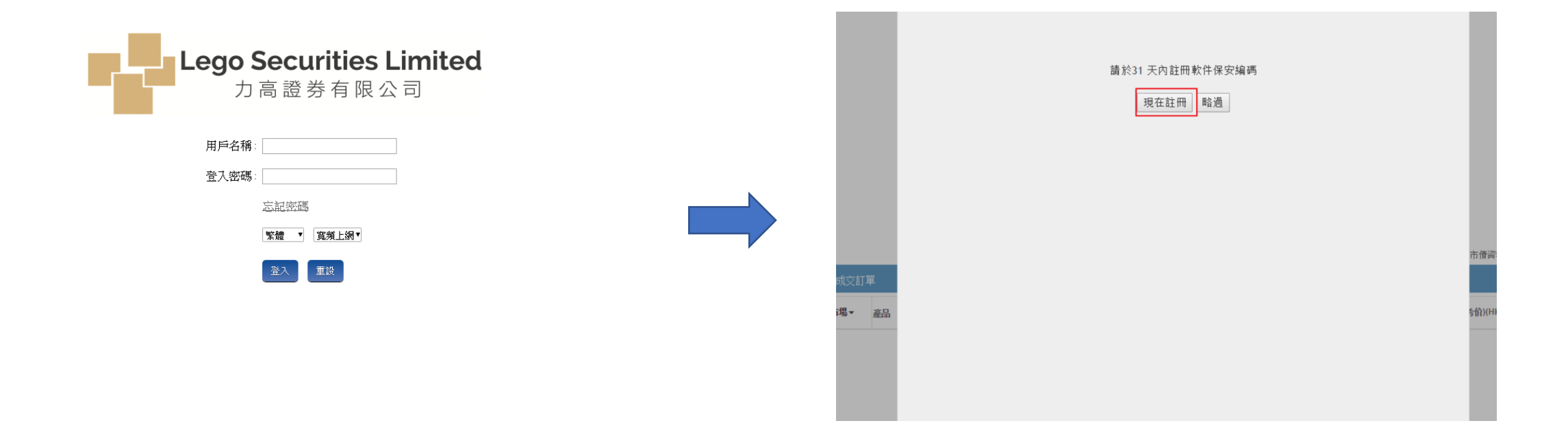

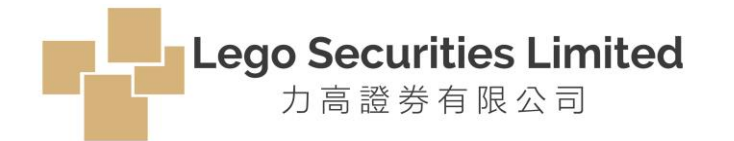

# 如未曾下載AyersToken, 可掃瞄QR Code 下載, 或直接上App Store / Play Store 搜尋, 並安裝至你的流動裝置

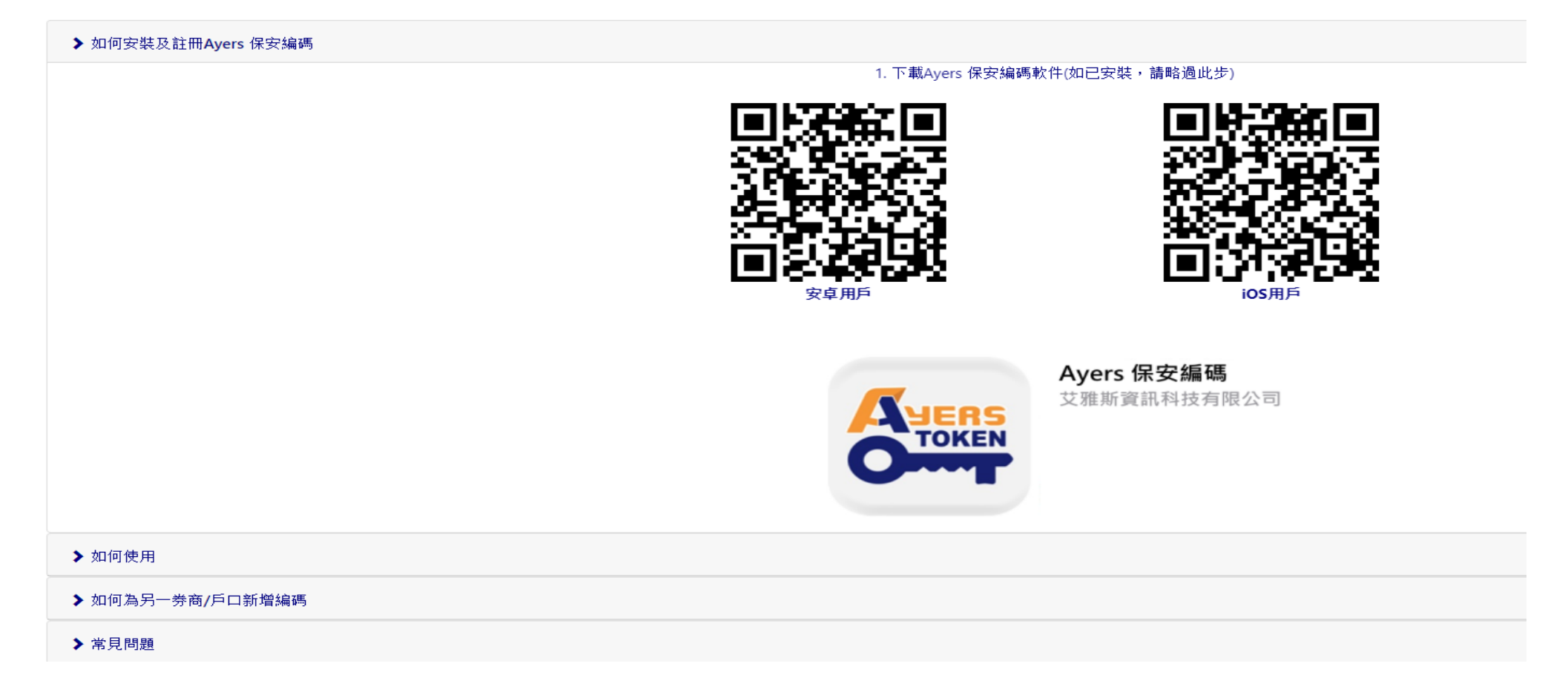

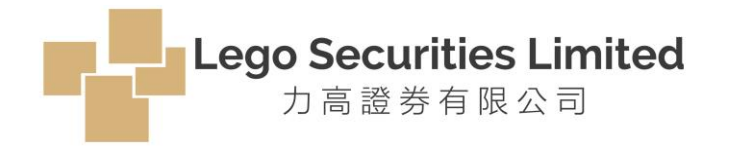

下載完成後,打開AyersToken

輸入密碼

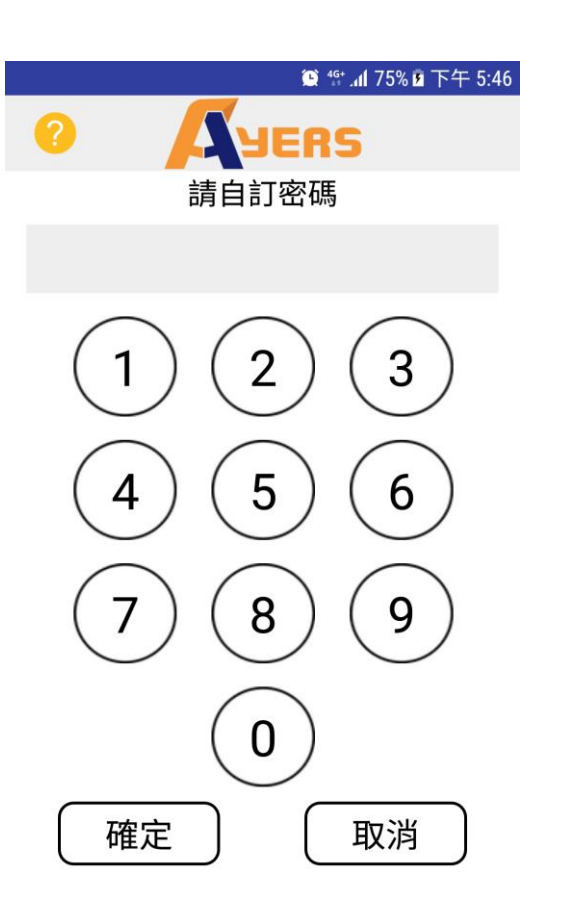

再次輸入密碼確認

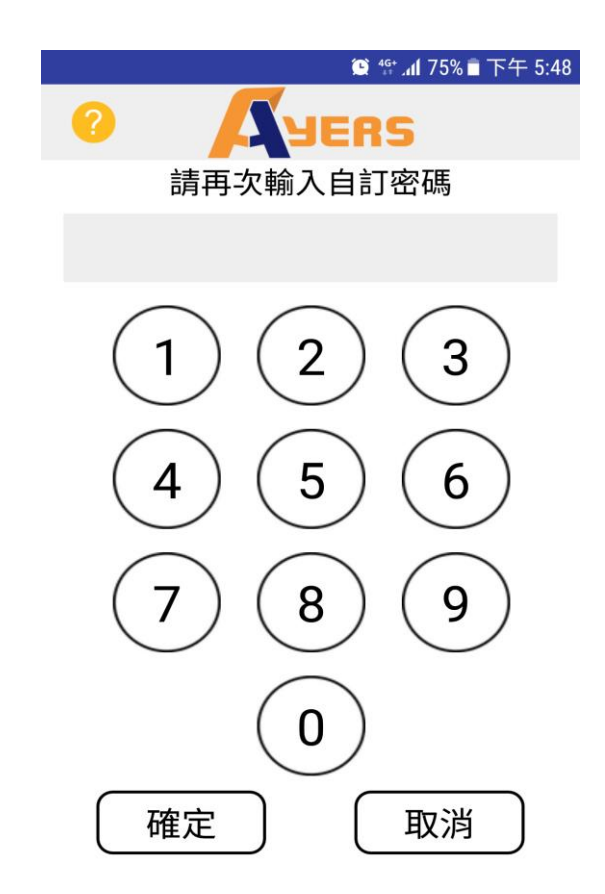

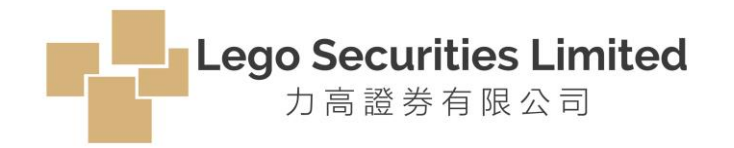

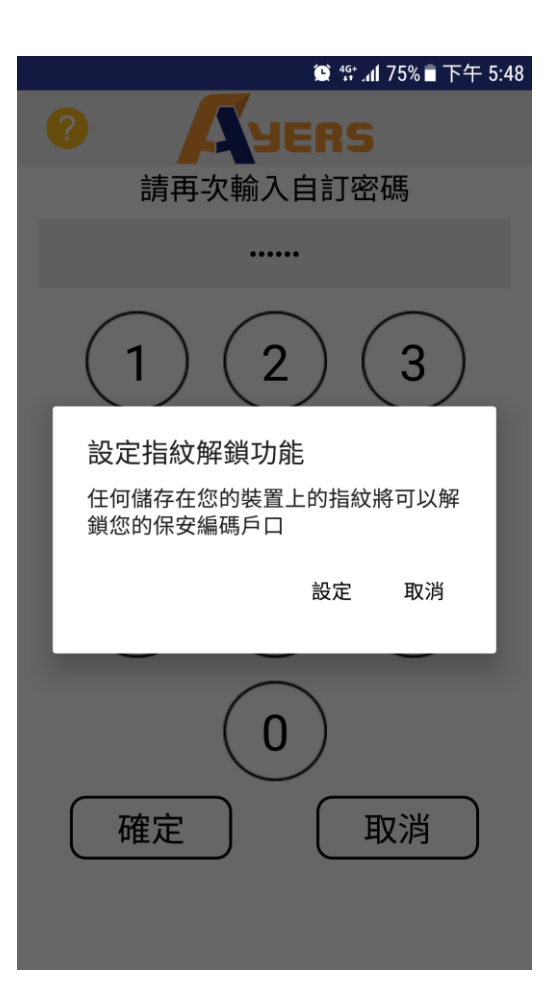

#### 如流動裝置有指紋/面部識別功能, 客戶可按個人需要"啟動"或"取消"

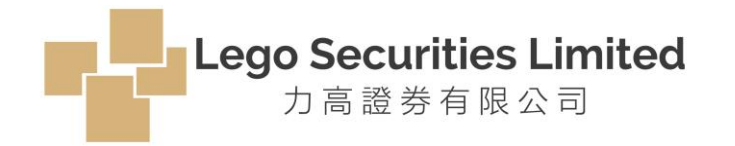

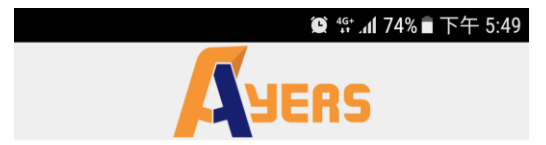

免責聲明

- 客戶應留意Ayers 保安編碼「本程式」僅用於 客戶之登入雙重認證。
- 艾雅斯資訊科技有限公司("艾雅斯")並不會 儲存客戶的指紋信息或任何儲存於客戶已註冊 之手提流動裝置內的信息。
- 艾雅斯不會承擔因使用本程式而導致的任何直 接或間接損失/損害,包括但不限於不當使用 註冊的手提流動裝置,盜用,密碼洩漏或黑客 入侵等。

#### 客戶請細閱「免責聲明」後及按「同意」鍵繼續。

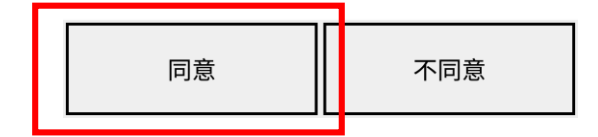

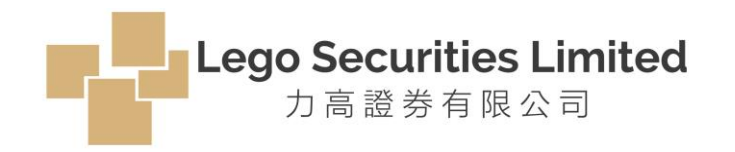

閱讀或按右上角「X」跳過使用說明

### 註冊 "Ayers Token"

## 輸入券商號: LEGO

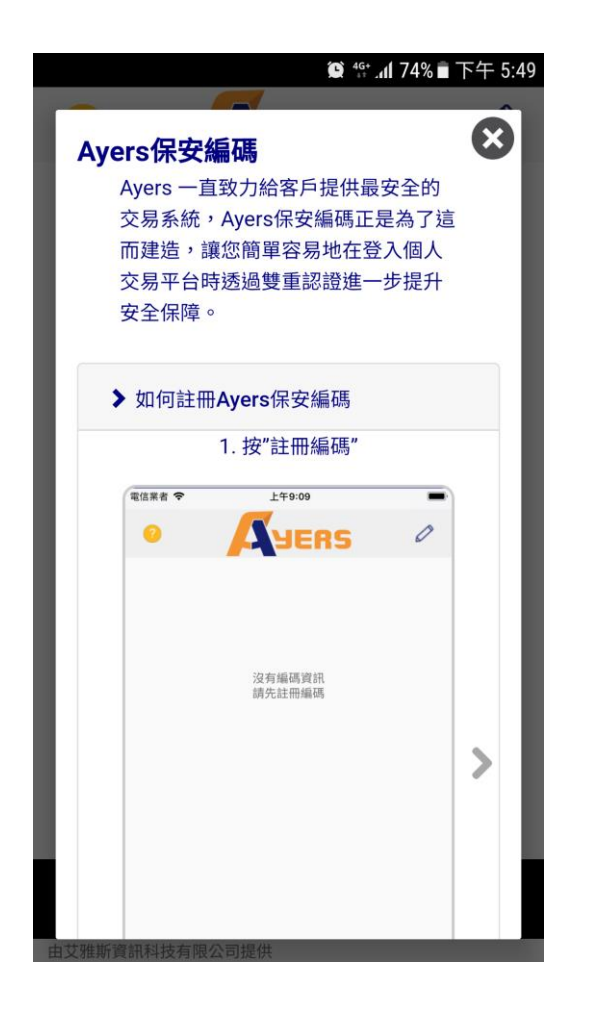

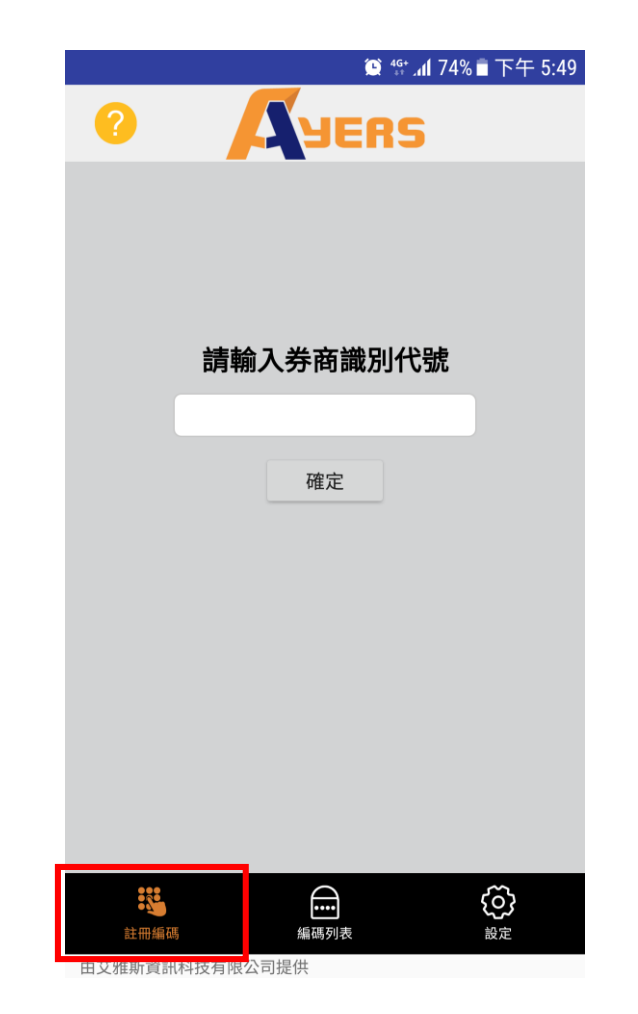

|         | 😟 👯 📶 🕽   | 74% 🖹 下午 5:50 |
|---------|-----------|---------------|
| ?       | JERS      |               |
|         |           |               |
|         |           |               |
|         |           |               |
|         | 請輛人夯商識別代號 | 6             |
|         | LEGO      |               |
|         | 確定        |               |
|         |           |               |
|         |           |               |
|         |           |               |
|         |           |               |
|         |           |               |
|         |           |               |
|         |           |               |
|         |           |               |
| 由艾雅斯資訊科 | 支有限公司提供   | BX AL         |

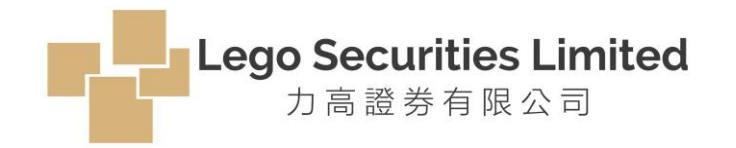

|              | 🏽 💱 📶 74% 🖹 下午 5:50 |
|--------------|---------------------|
| О Дуе        | RS                  |
| 交易系統登入名稱     | 用戶名稱                |
|              |                     |
| 登入密碼         | 登入密碼                |
|              |                     |
| 身份證明文件最後三位數字 | 身分證最尾3位數字           |
|              |                     |
| (不需拮號內號碼)    |                     |
| 確認           | 清除                  |
|              |                     |

- 「用戶名稱」,是指你的客戶號碼。
- 「登入密碼」,即你自設的**首次**登入密碼。
- 注意:如賬戶是新開立戶口,請輸入本公司早前向你 發出的一次性隨機密碼
- 「身份證明文件尾3位數字」,不需括號內的號碼
- 最後按「確認」鍵繼續

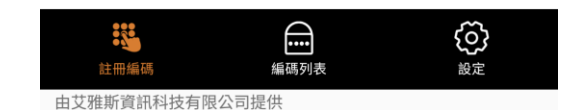

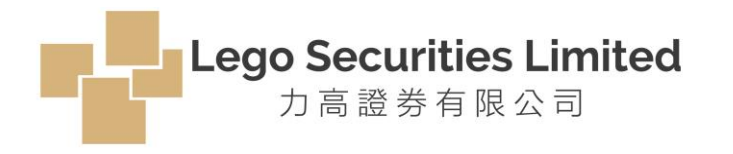

確認後,系統會自動發出「一次性密碼」到客戶登記的電子郵箱。 請輸入該「一次性密碼」到你的「AyersToken App」內,再按「確認」。

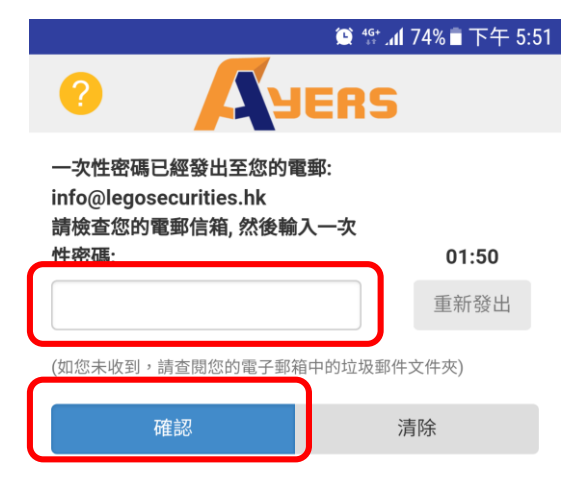

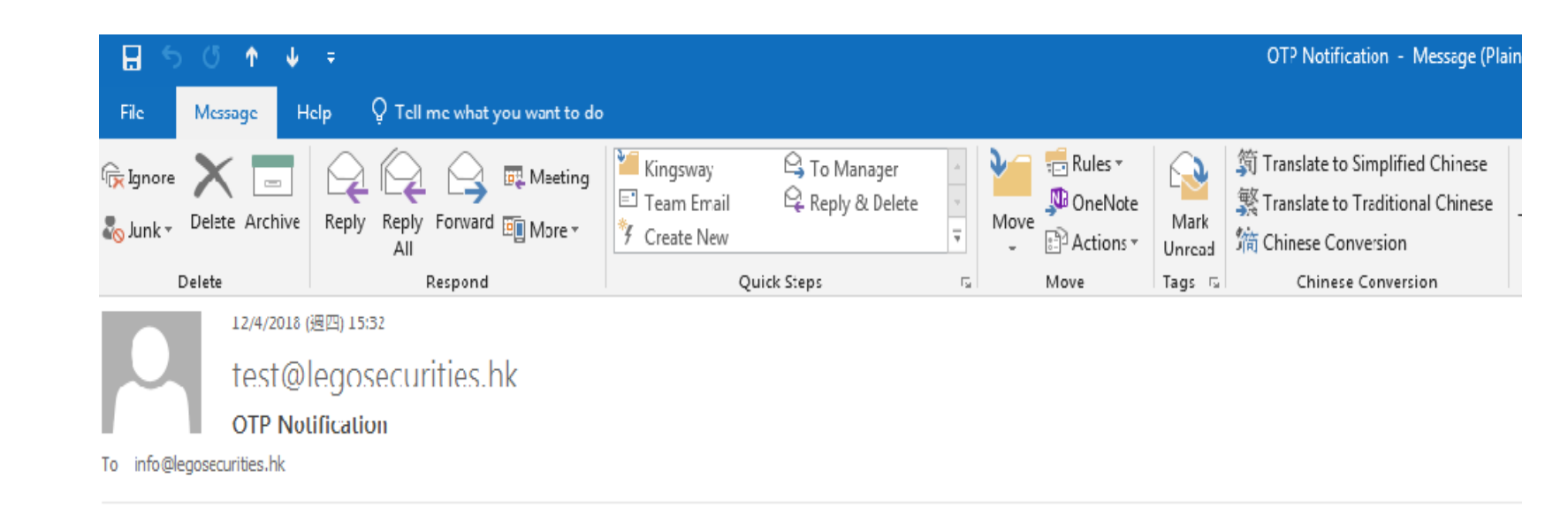

[Lego Securities Limited] You OTP 8184 s sent at time 2018-04-12 15:32:25. Please use this code to proceed with your software token registration.

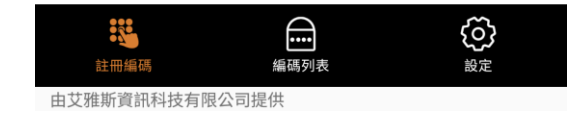

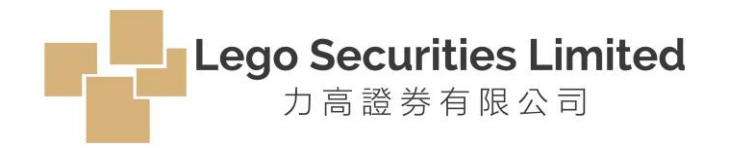

如輸入的密碼正確,系統便會通知客人「註冊成功」! 隨後便會自動發出電郵,通知客戶成功登記使用「AyersToken App」

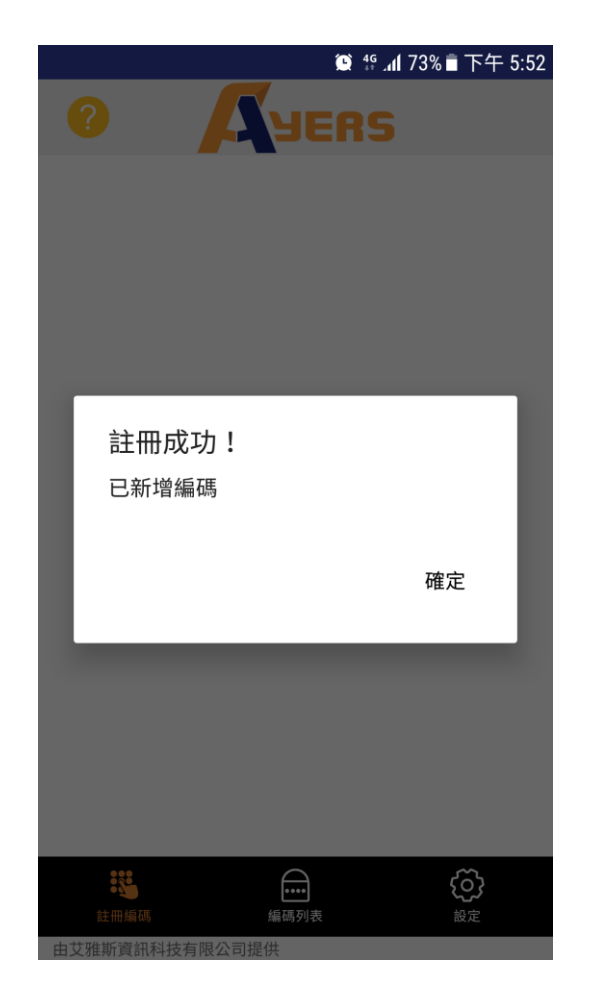

|      |                        | 12/4/2018 (週四) 15:33      |
|------|------------------------|---------------------------|
|      |                        | test@legosecurities.hk    |
|      |                        | Registration Notification |
| To i | info@legosecurities.hk |                           |

親愛的客戶:

多謝你使用力高證券有限公司交易系統。你已經在2018-04-12 15:32:54 成功登記使用保安編碼作為戶口登入的雙重認證。

己登記的戶口和設備: DEM\* iPhone9,2

如有任何查詢,請致電本證券行顧客服務熱線。

力高證券有限公司

\*\*\*\*\*

Dear Customer,

Thank you for using LEGO SECURITIES LIMITED trading service. You have successfully registered the Software Token for 2FA login on 2018-04-12 15:32:54.

Registered account and device: DEM\* iPhone9,2

If you have any queries, please contact our Customer Service Hotline on .

LEGO SECURITIES LIMITED

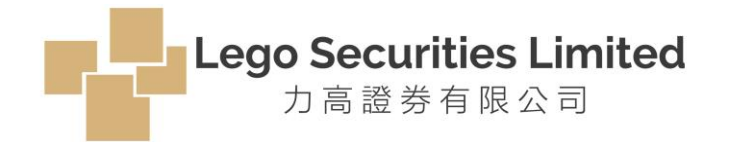

系統會產生**雙重認證**所需的「一次性密碼」。該密碼預設 有效期為每**30**秒自動更新一次。

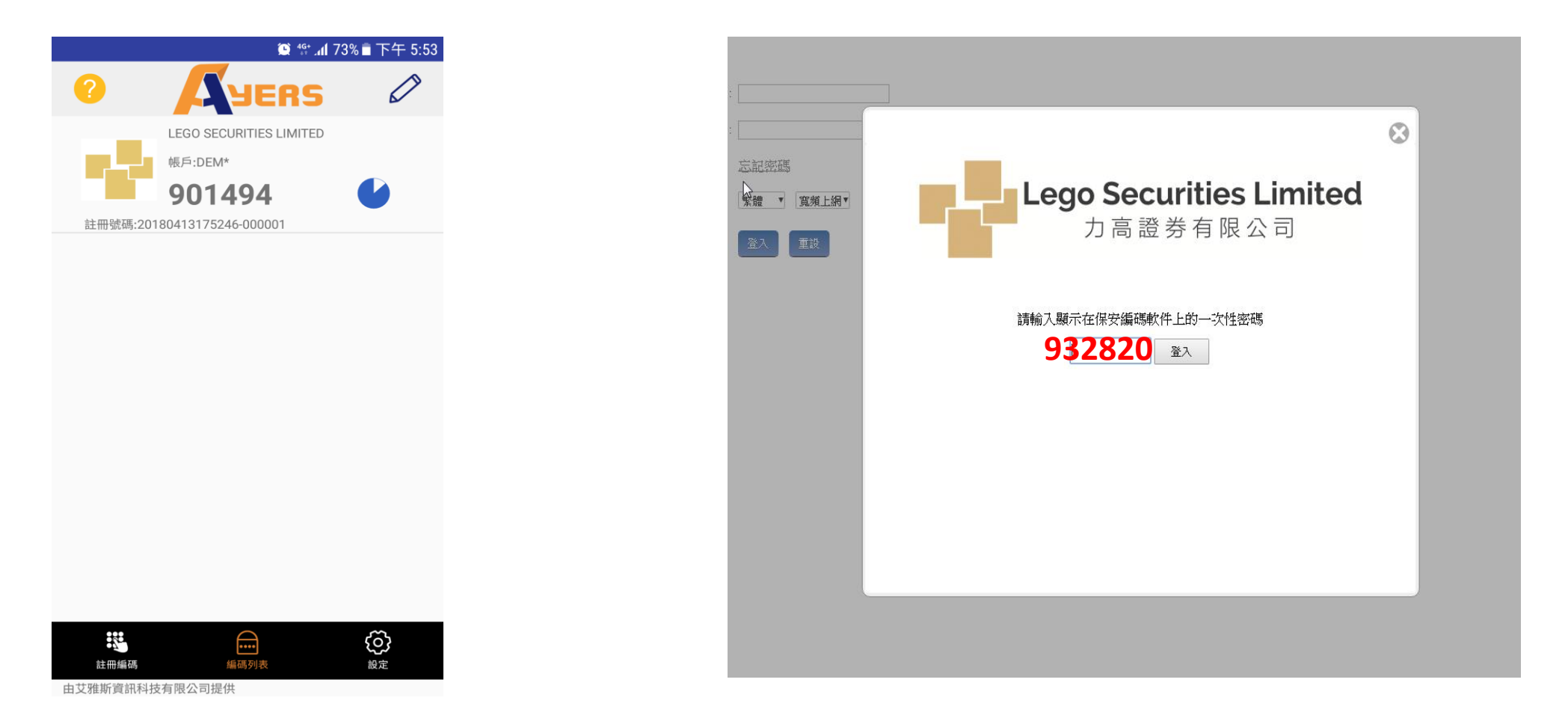